#### ABA: PRODUTOS **BOTÃO: DEVOLUÇÃO** Cliente Vendas Oficina Caixa Produtos Profissionais Fornecedores Financeiro Administração Favoritos Curva ABC Controle de Pedidos Entrada produtos Devolução Localização Montagem de Kit F2 - Pesquisar Cad. de Produtos Cons, Hierarquica Ctrl, Reg **H**. BC 1

# O QUE É POSSÍVEL FAZER NESTA ÁREA DO SISTEMA

- Fazer devoluções de produtos cadastrados e não cadastrados no Sistema
- Emitir NF-e devolução

10

- Visualizar devoluções realizadas
- Visualizar o total de devoluções criadas

#### **IMPORTANTE SABER!**

 Os campos que estiverem com a cor <u>CINZA</u> trazem informações automáticas do sistema. Só poderão ser alterados, quando existir opção de escolha.

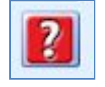

 Sempre que encontrar esse botão, poderá acessar Manual Passo a Passo ou Guia de **<u>Referência</u>**, disponíveis para aquela janela.

# Botão: ADICIONAR DEVOLUÇÃO

#### **Opcão: MANUAL**

Adiciona uma linha na grade DADOS DA DEVOLUÇÃO, para preenchimento da devolução.

Dando DUPLO CLIQUE na coluna FORNECEDOR, acessará a janela SELECIONAR FORNECEDOR, na qual é possível selecionar o fornecedor para efetuar a devolução.

#### **Opção: COM BASE EM UMA ENTRADA**

Acessa a janela SELECIONAR ENTRADA, na qual é possível selecionar uma entrada para efetuar a devolução.

### Botão: DOC. DEVOLUÇÃO (NFE- DANFE)

Acessa a janela EMISSÃO DA NF-e, na qual é possível preparar e/ou transmitir a NF-e de devolução para o fornecedor. • Para emitir uma nota de devolução, a opção 4-DEVOLUÇÃO/RETORNO deve estar selecionada no quadro EMISSÃO, da aba NF-e. CLIQUE AQUI para mais informações.

#### **Quadro: PESQUISAR**

Filtra as devoluções realizadas por meio da numeração. O NÚMERO DA DEVOLUÇÃO é o controle das devoluções feitas no sistema. Esse número é definido pelo usuário do sistema, da maneira que desejar.

### **Opção: TEM**

Encontra o número que pode estar em qualquer posição do texto.

### **Opção: COMEÇA COM**

Encontra o primeiro número do texto.

| PESQUI   | SAR                  |            |
|----------|----------------------|------------|
| Nº da De | evolução:<br>O Tem 💿 | Começa com |
| Status:  | TODOS                | ~          |

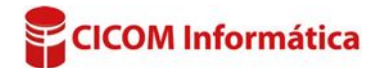

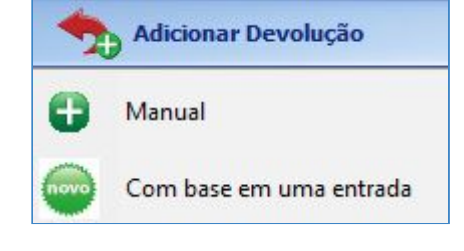

Doc. Devolução (NFE - DANFE)

# Opção: STATUS

Pesquisa por meio do status da devolução.

# Botão: (TRÊS PONTOS)

Acessa a janela **STATUS DA DEVOLUÇÃO**, na qual é possível cadastrar status para a opção.

|                                                  | PERÍODO        |              |
|--------------------------------------------------|----------------|--------------|
|                                                  | Início         | Término      |
| Opção: SEM FILTRO                                | 01/12/2016 🗐 🔻 | 23/12/2016 . |
| Mostra na grade, todas as devoluções realizadas, |                | Sem filtro   |

### **Opção: Qtde. De DEVOLUÇÕES**

Mostra a quantidade de devoluções já realizadas.

Campo: PESQUISAR Filtra os produtos cadastrados para realizar a devolução.

Caso o produto esteja cadastrado, mas não consiga encontrá-lo, no campo PESQUISAR, digite o sinal % e tecle ENTER. Acessará a janela PESQUISA DE PRODUTOS, na qual será possível selecionar o produto desejado.

Pesquisar: QTDE \* TEXTO PARA PESQUISA

### Botão: INCLUIR ITEM NÃO CADASTRADO

Inclui na grade **PRODUTOS DA DEVOLUÇÃO Nr**: , produtos não cadastrados no Sistema, que poderão fazer parte da devolução.

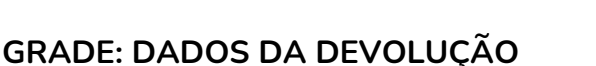

Mostra informações das devoluções de produtos e, cadastra novas devoluções.

| Dados da Devolução |               |                   |                        | Botão direito do mouse na grade para ver op |
|--------------------|---------------|-------------------|------------------------|---------------------------------------------|
|                    | Nr. Devolução | Data da devolução | Fornecedor             |                                             |
| Þ                  | 001           | 06/01/2017        | CICOM INFORMÁTICA LTDA |                                             |
|                    | 002           | 04/01/2017        | CICOM INFORMÁTICA LTDA |                                             |
|                    | 003           | 01/01/2017        | CICOM INFORMÁTICA LTDA |                                             |

# Coluna: NR. DEVOLUÇÃO

Mostra o número da devolução. **1** *O preenchimento do número da devolução é obrigatório.* 

# Coluna: DATA DA DEVOLUÇÃO

Mostra a data da devolução.

Quando a devolução é criada, o campo é preenchido com a data da criação da devolução, mas caso deseje, poderá alterá-la.

### Coluna: FORNECEDOR

Mostra o fornecedor da devolução.

Dando duplo clique na grade, acessará a janela **SELECIONAR FORNECEDOR**, na qual é possível selecionar o fornecedor que deseja fazer a devolução de produtos.

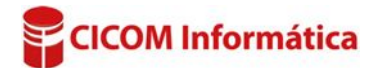

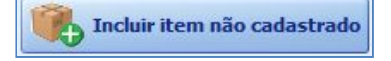

Pesquisa também com

leitor de código de barras

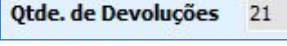